# WASHINGTON STATE DEPARTMENT OF

## **Request IFTA License and Decals**

Welcome to the Washington State Department of Licensing, Prorate and Fuel Tax Services, Taxpayer Access Point (TAP). The account information contained in this document is completely fictitious and is intended for instructional purposes only.

Please disable the pop-up blocker settings on your computer to allow pop-ups from the TAP website. Depending on which browser has been set as the default, screen images may appear slightly different than those included in these instructions.

These instructions are for IFTA customers who would like to renew or request license and decals.

### **Request IFTA License and Decals Process**

Once submitted, allow at least two business days for Motor Carrier Services (MCS) staff to process your request and for the payments to post to your account. You may be contacted for missing or inaccurate information. License and Decals will be sent via USPS mail once your request is approved and your payment has posted.

## Instructions for Requesting IFTA License and Decals

Log into Taxpayer Access Point (TAP).

Note: For more information on how to log into your TAP account, see <u>How to log into TAP</u>.

| lenu Log (                        | IRP TEST                          |                      | Names And Add                                         | resses                            |                              | I Want To                                  |                     |
|-----------------------------------|-----------------------------------|----------------------|-------------------------------------------------------|-----------------------------------|------------------------------|--------------------------------------------|---------------------|
| Home                              | Federal Employer ID<br>My Balance | 11-111111<br>\$0.0   | 1 Legal Name<br>0 Physical Address<br>Mailing Address | IRP TEST<br>1661 ANTHEM LN<br>Add | I SW TUMWATER WA             | View Profile<br>Make a Pay<br>Register a N | ment<br>Iew Account |
| Back                              | Accounts1 Hi                      | top: Mossagos0       | Letters <sup>0</sup>                                  |                                   |                              |                                            |                     |
| View Support ID                   | My Accounts <sup>1</sup>          | nory messages        | Letters                                               |                                   |                              |                                            |                     |
| lavigation                        | My Accounts                       |                      |                                                       | -                                 |                              |                                            | Hide History Fi     |
| » My Accounts                     | 0109002                           | Account Type<br>IFTA | Name<br>IRP TEST                                      | Quarterly                         | Address<br>1661 ANTHEM LN SV | V TUMW/                                    | 0.00 Activ          |
| AP Help                           |                                   |                      |                                                       |                                   |                              |                                            |                     |
| TAP How-To Videos                 |                                   |                      |                                                       |                                   |                              |                                            |                     |
| TAP Frequently Asked<br>Questions |                                   |                      |                                                       |                                   |                              |                                            |                     |

Under Account ID, select your IFTA Account hyperlink.

| T axpayer                                                                       |                                                                        |                            |                                                   |                                                               | Prorate and Fuel Tax Services  |                         |              |                                                      |                                                                   |                                                |
|---------------------------------------------------------------------------------|------------------------------------------------------------------------|----------------------------|---------------------------------------------------|---------------------------------------------------------------|--------------------------------|-------------------------|--------------|------------------------------------------------------|-------------------------------------------------------------------|------------------------------------------------|
| A ccess<br>P oint                                                               |                                                                        |                            |                                                   |                                                               |                                | C                       | • WAS        | ICE                                                  | STATE DEF                                                         | PARTMENT OF                                    |
| Menu Log O                                                                      | ff IFTA                                                                |                            |                                                   | Names And Add                                                 | resses                         |                         |              | l War                                                | nt To                                                             |                                                |
| Home<br>Back                                                                    | Federal Employ<br>Quarterly<br>My Balance<br>Pending<br>Payment Source | ver ID 1                   | 1-1111111<br>0109002<br>\$0.00<br>\$0.00<br>Setup | DBA Name<br>Legal Name<br>Physical Address<br>Mailing Address | Add<br>IRP TE<br>1661 A<br>Add | EST<br>ANTHEM LN SY     | W TUMWATER 1 | View<br>View<br>WA<br>Requ<br>Regis<br>Rene<br>Close | Accounts<br>Profile<br>lest Good St<br>ster a New A<br>w or Reque | anding Letter<br>Account<br>st License & Decal |
| View Support ID                                                                 | Pariode                                                                | liston, Activity           | Mossa                                             | gos <sup>0</sup> Lottors <sup>0</sup>                         |                                |                         |              | 01030                                                | , riccount                                                        |                                                |
| Navigation                                                                      | All Periods                                                            |                            | incssa <u>i</u>                                   | yes Letters                                                   |                                |                         |              |                                                      |                                                                   |                                                |
| My Accounts                                                                     | Periods from                                                           | 18-Mar-2017                |                                                   |                                                               | _                              |                         |              |                                                      | C                                                                 | hange Date Filter                              |
| » IFTA                                                                          | Period<br>31-Dec-2019<br>30-Sep-2019                                   | Return Status<br>Processed | Return Li                                         | ist                                                           | Tax<br>0.00<br>0.00            | Penalty<br>0.00<br>0.00 | 0.00<br>0.00 | Credits<br>0.00<br>0.00                              | Balance<br>0.00<br>0.00                                           | Messages<br>Return List                        |
| TAP Help                                                                        | 30-Jun-2019<br>31-Mar-2019                                             |                            |                                                   |                                                               | 0.00                           | 0.00                    | 0.00<br>0.00 | 0.00<br>0.00                                         | 0.00<br>0.00                                                      |                                                |
| TAP How-To Videos                                                               | 4 Rows                                                                 |                            |                                                   |                                                               |                                |                         |              |                                                      |                                                                   |                                                |
| TAP Frequently Asked<br>Questions                                               |                                                                        |                            |                                                   |                                                               |                                |                         |              |                                                      |                                                                   |                                                |
| dol.wa.gov   Contact Us   About Us   Survey   More About TAP   Copyright © 2015 |                                                                        |                            |                                                   |                                                               |                                |                         |              |                                                      |                                                                   |                                                |

## Select Renew or Request License & Decal hyperlink.

The next screen, not shown here, is the Information Screen. Review and click Next.

| T axpaye<br>A ccess<br>P oint     | r                                                                     | Pr                                                                               | orate and Fuel Tax Se<br>washington state depa<br>LICENS                                                                | rvices<br>RTMENT OF<br>ING |
|-----------------------------------|-----------------------------------------------------------------------|----------------------------------------------------------------------------------|----------------------------------------------------------------------------------------------------|----------------------------|
| Menu Log Off                      | 1. Information 2. License and E                                       | Decals                                                                           |                                                                                                    |                            |
| Home                              | License and Decals                                                    |                                                                                  |                                                                                                    |                            |
| Back                              | IFTA - License and Decal Issue / I                                    | Renewal Form                                                                     |                                                                                                    |                            |
|                                   | Application for year                                                  | 2019 🗸                                                                           |                                                                                                    |                            |
| View Support ID                   | Application Information                                               |                                                                                  | Request Decals                                                                                                    |                            |
| Navigation                        | Date Received                                                         | 18-Mar-2019                                                                      | Number of Decal Sets Needed (2 Decals Per Set)                                                                          | 5                          |
|                                   | Renew License                                                         |                                                                                  | Price Per Decal Set                                                                                                    | 10.00                      |
| My Accounts                       |                                                                       |                                                                                  | Total Amount Due                                                                                                    | 50.00                      |
| IFTA                              |                                                                       |                                                                                  |                                                                                                    |                            |
| » Renew IFTA<br>License/Decals    | Effective Date 18-Mar-                                                | 2019 📰                                                                           |                                                                                                    |                            |
| TAP Help                          | By checking this box, I certify the license and purchasing decals for | at the decals will not be displayed or<br>or the next calendar year, they will n | the vehicle(s) prior to the effective date of the license. If root be displayed until December 1st of the current year. | enewing my                 |
| TAP How-To Videos                 | Cancel                                                                |                                                                                  | Back                                                                                                    | Submit                     |
| TAP Frequently Asked<br>Questions |                                                                       |                                                                                  |                                                                                                    |                            |
| dol.wa.gov   Contact Us   About   | t <u>Us</u>   <u>Survey</u>   <u>More About TAP</u>   Copy            | right © 2015                                                                     |                                                                                                    |                            |

#### For License and Decals:

- Under Application for Year, use the drop down menu and select decal year.
- Click the box **for Renew License**.
- Enter the Number of Decal Sets being requested.
- The **Total Amount Due** will autofill based on the number of sets entered.
- Review the **Certification Statement** and check the box that you will comply.

Click **Submit** and **confirm.** 

This concludes our instructions. Thank you.

If you need further assistance, contact MCS staff 360-664-1858 or MotorCarrierServices@dol.wa.gov.

*Reminder*: Allow at least two business days for MCS staff to review and process your request. **Payments** may take two business days to post to your account. License and Decal sets will not be mailed until your request is approved and your payment has posted.

Click the link for Additional <u>TAP instructions</u>.